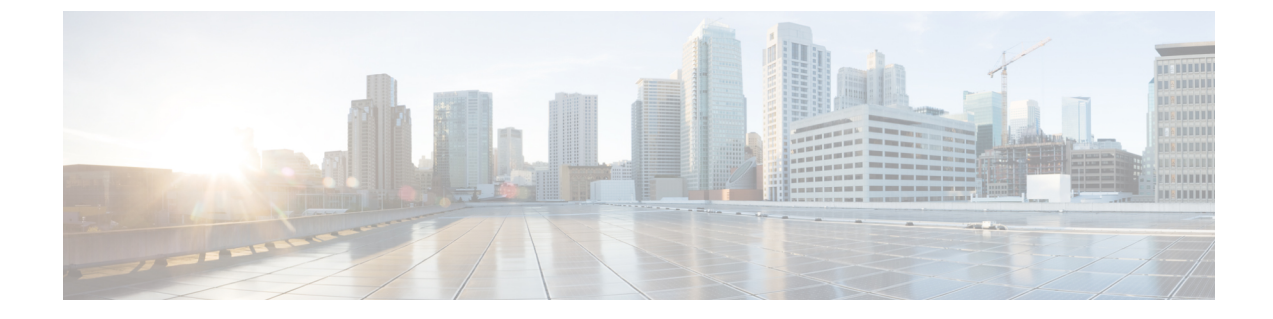

## リージョンマトリクスの更新

この章では、BAT の [リージョンマトリクス(Region Matrix)]メニューを使用して、リージョン(地域)マトリクスの設定または設定解除を行う方法について説明します。リージョンテーブルでは物理的な場所を定義するのに対して、リージョンマトリクステーブルではリージョン内部およびリージョン間の使用可能な帯域幅を定義します。

リージョンマトリクスの実装と実装解除、1ページ

## リージョンマトリクスの実装と実装解除

BAT を使用して、リージョンマトリクスを実装または実装解除します。

## 手順

| ステップ1 | [一括管理(Bulk Administration)]>[リージョンマトリクス(Region Matrix)]>[リージョンマト |
|-------|------------------------------------------------------------------|
|       | リクスの実装/実装解除(Populate/Depopulate Region Matrix)]の順に選択します。[リージョンマト |
|       | リクス設定(Region Matrix Configuration)] ウィンドウが表示されます。                |

- ステップ2 [リージョンマトリクスオプション(Region Matrix Options)] セクションで、必要な操作に応じて
  [リージョンマトリクスの実装(Populate Region Matrix)] または[リージョンマトリクスの実装解除(Depopulate Region Matrix)]を選択します。
- **ステップ3** [ジョブ情報(Job Information)] セクションに、ジョブの名前を入力します。これにより、ジョブの識別が容易になります。
- ステップ4 ジョブを実行するタイミングとして、[今すぐ実行(Run now)]または[後で実行(Run later)]を 選択します。
- ステップ5 [送信 (Submit)]ボタンをクリックします。
- **ステップ6** [ジョブスケジューラ (Job Scheduler)]ウィンドウで、送信したジョブのステータスを確認します。

必要に応じて、このウィンドウを使ってジョブを再スケジュールすることができます。

(注) 他のBATプロセスとは異なり、リージョンマトリクスを実装または実装解除するジョブの進捗度は、成功/失敗した、または処理されたレコード数として測定できません。 プロセス全体が完了して初めて、結果を確認できます。

1

(注) レコード数の基準は、このトランザクションには当てはまりません。

管理者はリージョン帯域幅デフォルトを変更できますが、BAT メニューを介してそれを行うこと はできません。

 (注) リージョン帯域幅デフォルトにアクセスするには Cisco Unified Communications Manager で[システム (System)]>[サービスパラメータ (Service Parameters)]の順に選択しま す。パラメータ タイプが Cisco Unified Communications Manager を示し、該当する 4 つの パラメータが[クラスタ全体のパラメータ (Clusterwide Parameter)]([システム (System)] -[ロケーションとリージョン (Location and Region)]) セクションに含まれます。